Welcome, I'm **Obi** your virtual guide

# How to incorporate your company in OBRS

Belize Companies & Corporate Affairs Registry

| <ul> <li>Log into your Account In OBRS- wy</li> </ul> | <u>ww.obrs.bccar.b</u> | )Z |
|-------------------------------------------------------|------------------------|----|
|-------------------------------------------------------|------------------------|----|

•Click on company services to start your incorporation

•Select registration of a New Company

**Step** •Select the Ordinance of your Company

•Fill in the Business Entity Particulars

• Select the General Nature of Business

•Fill in the Business Entity Participants details

• Fill in the Share Capital and Share details

Step • Upload Mandatory documents

• Select payment Method

Make payment

Company Incorporation!

Step 1

Stép 2

Stép 3

Step 5

Stép 6

Step

9

Step

Step

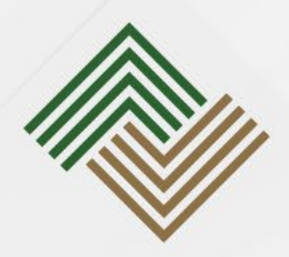

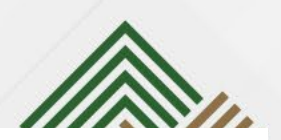

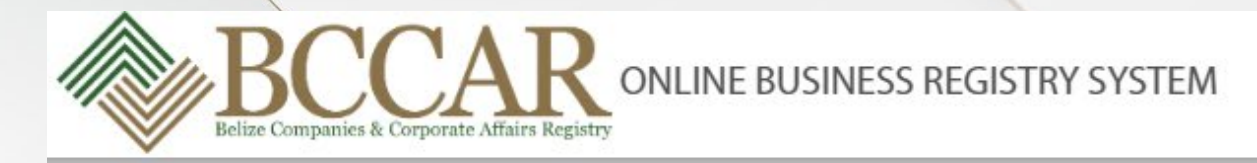

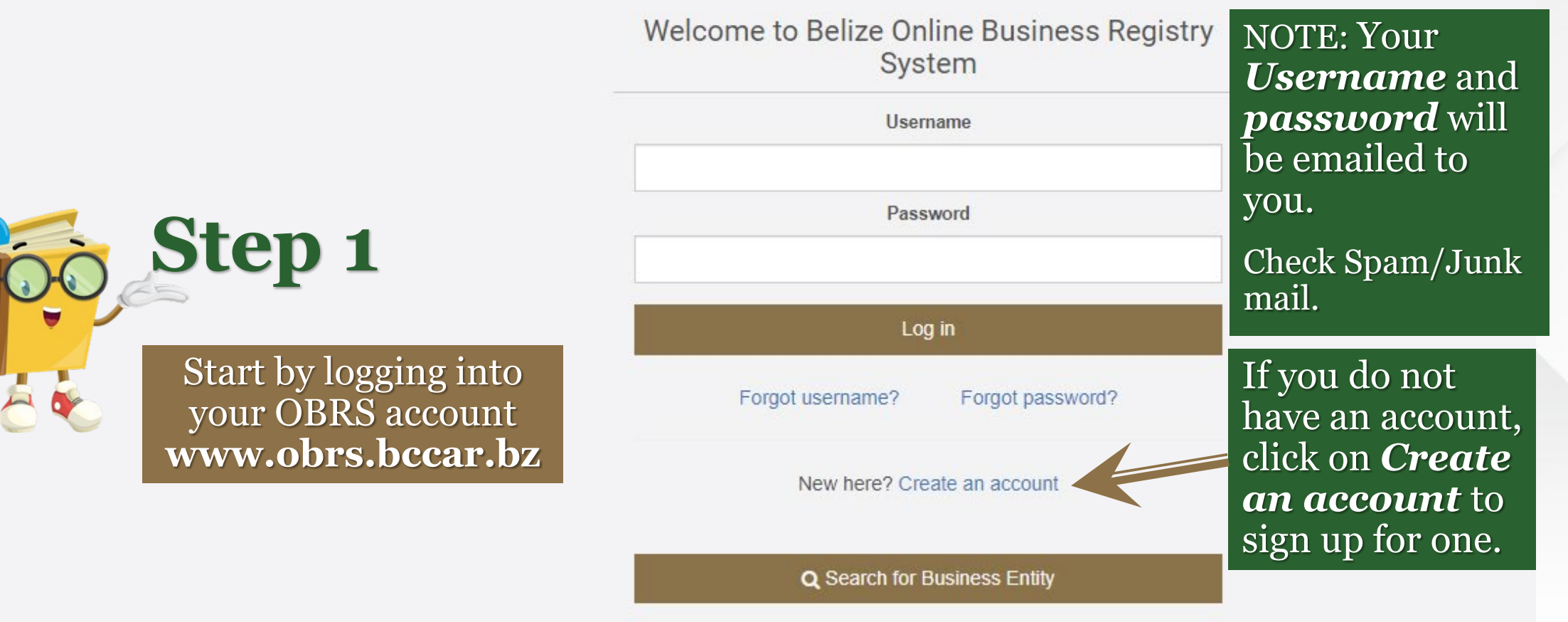

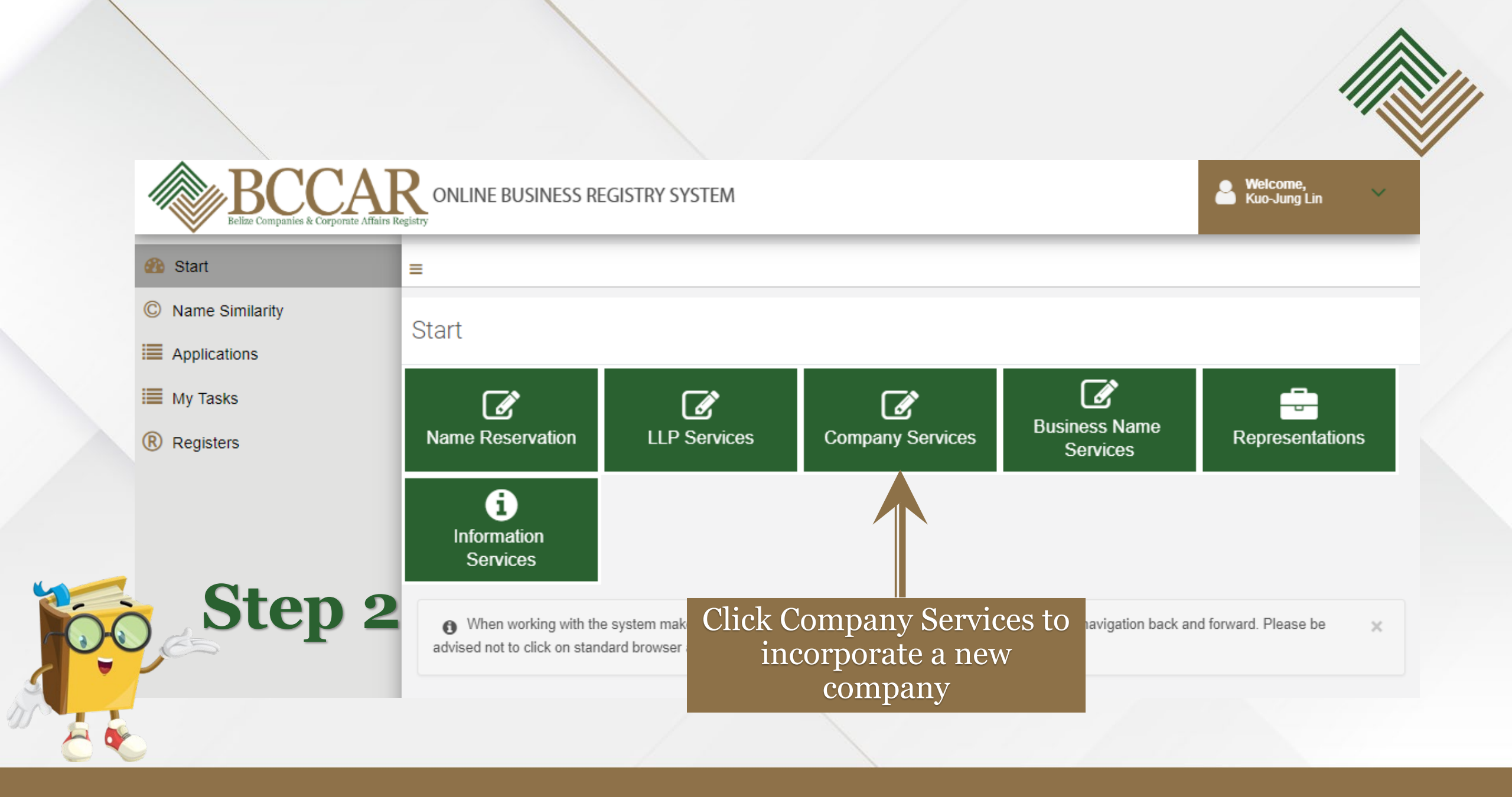

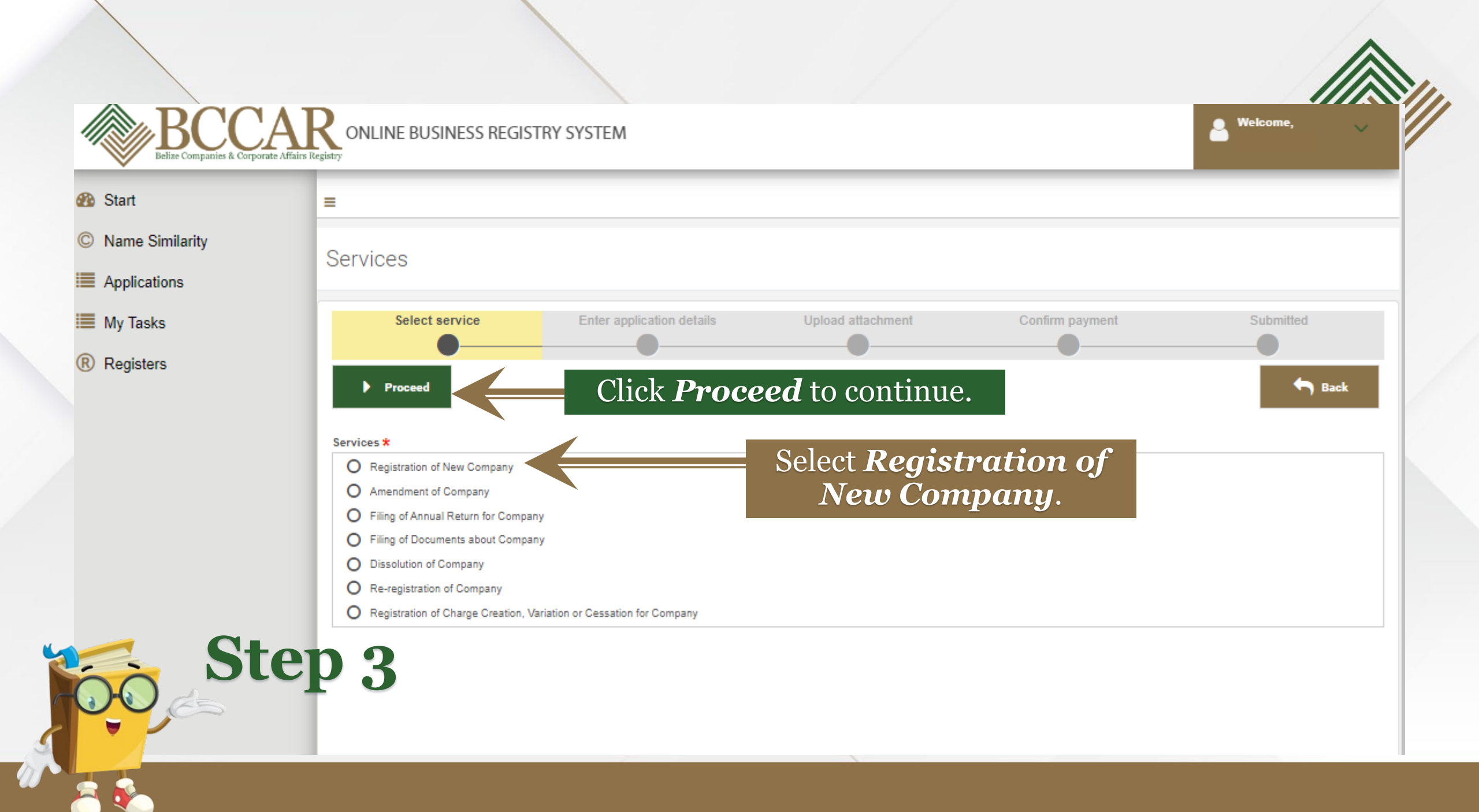

Select the relevant Act. In this instance **Belize** Companies Act, *2022*.

|           | Registration of New Company                                                      |                                                                           |  |
|-----------|----------------------------------------------------------------------------------|---------------------------------------------------------------------------|--|
| tep 4     | Applicant / Contact Person                                                       |                                                                           |  |
|           | Go to <b>Ordinance</b>                                                           | User Name                                                                 |  |
|           | Middle Name                                                                      | E-mail Address                                                            |  |
|           |                                                                                  | Select the <i>Event</i> :                                                 |  |
|           | Last Name                                                                        |                                                                           |  |
| evant     | ♀ Ordinance                                                                      |                                                                           |  |
| IS<br>170 | Act*                                                                             | Event *                                                                   |  |
| Act.      | Belize Companies Act, 2022                                                       | ✓                                                                         |  |
|           | Please select act and event according to the details that changed after payment. | t will be provided in this<br>Incorporation of a Company<br>Consolidation |  |
|           |                                                                                  | Continuation                                                              |  |
|           | V Business Entity Particulars                                                    |                                                                           |  |
|           | Registration No.                                                                 | Active Business in Belize *                                               |  |
|           | Name Reserved *                                                                  | Business Operates Solely in Belize *                                      |  |
|           |                                                                                  | business operates overy in bence th                                       |  |

#### If the name was reserved select **Yes**.

Then enter the **Name reservation number.** 

If there is no reservation enter the **Business Entity** Name.

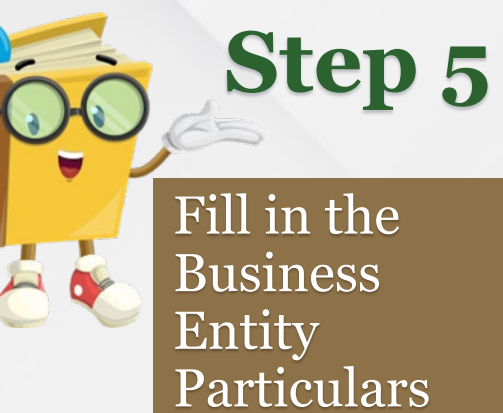

| Susiness Entity Particulars                                                                                                    |                                                                                                    |                                    |                               | Indicate whether                              |
|----------------------------------------------------------------------------------------------------|----------------------------------------------------------------------------------------------------|------------------------------------|-------------------------------|-----------------------------------------------|
| Registration No.                                                                                                    |                                                                                                    | Active Business in Belize *        |                               |                                               |
|                                                                                                    |                                                                                                    | Yes O No                           |                               | your Business                                 |
| Name Reserved *                                                                                                    |                                                                                                    | Business Operates Solely in Belize | *                             | Entity in Acting i                            |
| O Yes 💿 No                                                                                                    |                                                                                                    | • Yes • No                         |                               | Entity is Actibe                              |
| Registration No. as Company Name 🗙                                                                                                |                                                                                                    |                                    |                               | <b>Belize</b> and if it                       |
| O Yes 💿 No                                                                                                    |                                                                                                    |                                    |                               |                                               |
| Name Reservation No.                                                                                                    |                                                                                                    |                                    |                               | Operates Solet                                |
|                                                                                                    |                                                                                                    |                                    |                               | in Rolizo                                     |
| Business Entity Type                                                                                                    |                                                                                                    |                                    |                               | in Delize.                                    |
| Company                                                                                                    |                                                                                                    |                                    |                               |                                               |
| Business Entity Category 🛪                                                                                                    |                                                                                                    |                                    |                               |                                               |
| Private Company                                                                                                    |                                                                                                    |                                    | lelect the co                 | mpany liability type.                         |
| Do not include suffix, e.g. Limited, Li<br>"Name Reserved". Choose suffix from the<br>suffix will be added to the Name and displa | d. or other, in the data field "Name" or X<br>drop down list "Suffix" below. The<br>ayed on the Certificate of Registration. | I<br>b                             | f the compan<br>e required to | y has shares, you will<br>provide information |
| Name *                                                                                                    |                                                                                                    | 0                                  | n snare(s) ai                 | na snarenolaer(s).                            |
| testing purposes                                                                                                    |                                                                                                    |                                    |                               |                                               |
| Suffix *                                                                                                    |                                                                                                    |                                    | Select the ${f Si}$           | iffix.                                        |
| Corp.                                                                                                    |                                                                                                    |                                    |                               |                                               |
| Foreign Character Name                                                                                                    | Foreign Obergeter Name                                                                                                    |                                    |                               |                                               |
| Leave this field blank if you are not using i                                                                                     | -oreign Character Name.                                                                                                    |                                    |                               |                                               |
| Company Liability *                                                                                                    |                                                                                                    |                                    |                               | C1. 1.1.                                      |
| Limited by Shares                                                                                                    |                                                                                                    |                                    | Select the ty                 | pe of liability.                              |
| Limited by Guarantee - Authorised to Issue Shares<br>Limited by Guarantee - Not Authorised to Issue Sh<br>Limited by Shares       | s<br>Jares                                                                                                    | Phone Number *                     |                               |                                               |
| Unlimited - Authorised to Issue Shares                                                                                            |                                                                                                    | 6000000                            |                               | L.                                            |
| Unlimited - Not Authorised to Issue Shares                                                                                        |                                                                                                    |                                    |                               |                                               |
| Address                                                                                                    |                                                                                                    |                                    |                               | ^                                             |
| Country                                                                                                    | City/Town/Village *                                                                                                    | First Line <b>*</b>                | Third Line                    | T f f                                         |
| Belize                                                                                                    | belize city                                                                                                    | #1010 Blue Marline Ave.            |                               | Input your formal                             |
| District *                                                                                                    | Zip/Postal Code                                                                                                    | Second Line                        | P.O. Box                      | husiness address                              |
| Belize 🗸                                                                                                    |                                                                                                    |                                    |                               | busiliess addiess,                            |
|                                                                                                    |                                                                                                    |                                    |                               | include building                              |
|                                                                                                    |                                                                                                    |                                    |                               |                                               |
|                                                                                                    |                                                                                                    |                                    |                               | number.                                       |

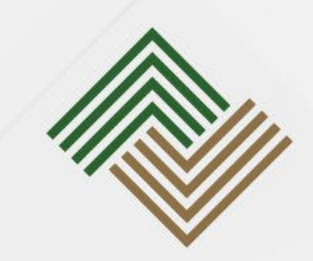

the *General Nature of the Business* based on the company's actual operations.

Find a breakdown of the business nature as ISIC in most search engines.

More details of activities can be included in the Articles of Association.

| General Nature of the Business 1 + Add | ^                         |
|----------------------------------------|---------------------------|
| ▼                                      | E ×                       |
| Business Activity Category *           | Business Activity Group * |
| Business Activity Division *           | Business Activity Class * |
| Main Activity *                        | Description of Activity   |

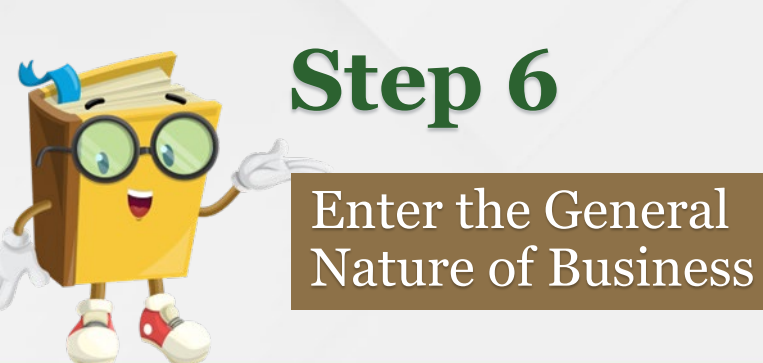

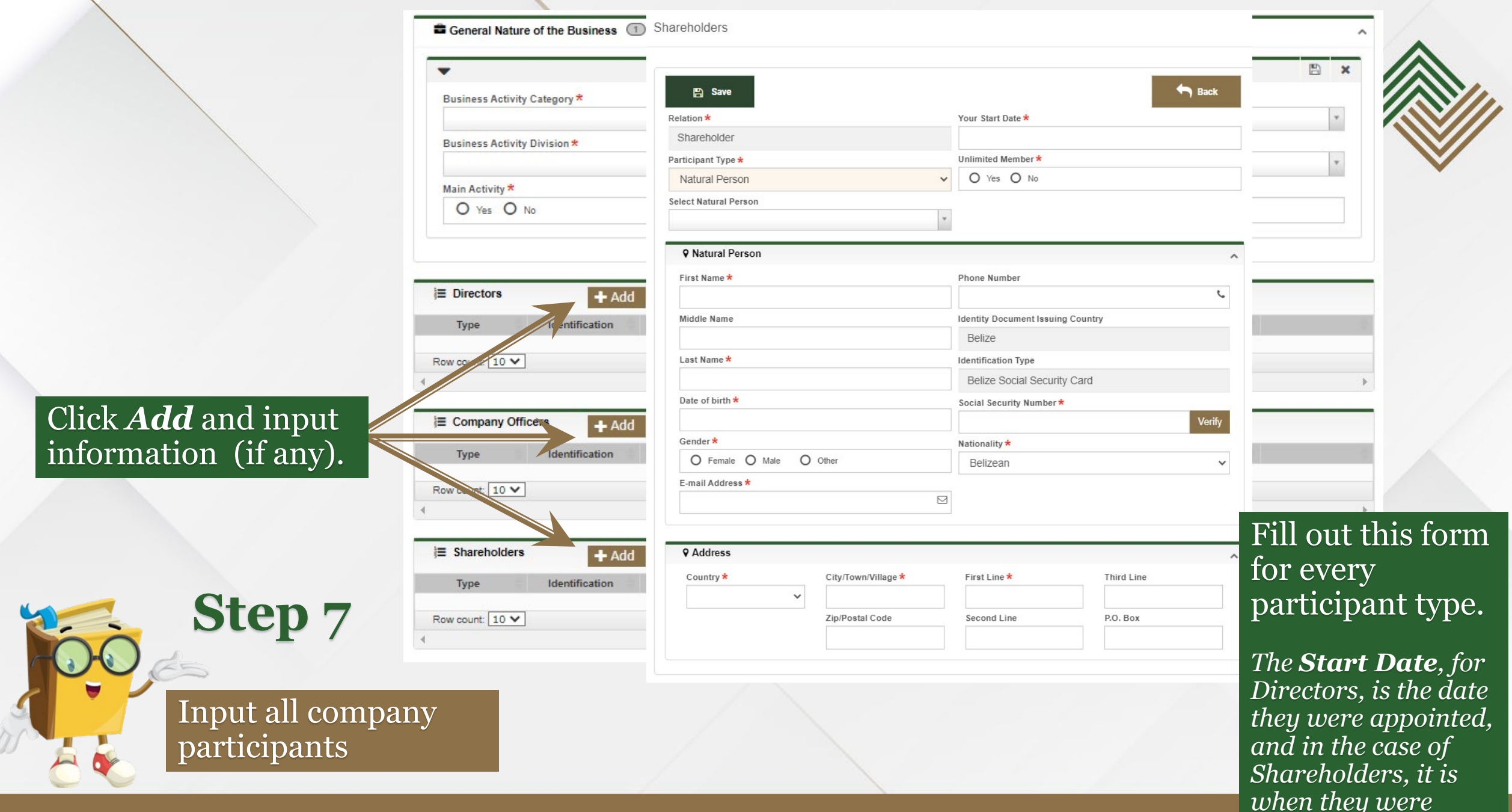

|          | $\mathbf{J}$ |
|----------|--------------|
| allottec | l shares     |

Information entered here must be reflected in the **Share Capital** as listed in the company's Articles/By-laws

Step 8

Enter Share

Capital and

Shares details. Click *Add* to enter each of the *Ultimate Beneficial Owners* of the

company.

| uthorized Shares Unlimited *                                                                                                    | Share Capita   | al *  |
|----------------------------------------------------------------------------------------------------|----------------|-------|
| O Yes 💿 No                                                                                                    | 10,000.0       | 0     |
| uthorized Shares (Max) *                                                                                                    | Currency *     |       |
| 10000                                                                                                    | BZD            |       |
| hare Capital Type                                                                                                    |                |       |
| Par Value                                                                                                    | *              |       |
|                                                                                                    |                |       |
| Share Details 1 + Add                                                                                                    |                |       |
|                                                                                                    |                |       |
| Ordinary (Common) Shares; 10000.00;                                                                                                    |                |       |
| Shareholder *                                                                                                    | Privileges / F | Restr |
|                                                                                                    |                |       |
| Class Of Shares *                                                                                                    |                |       |
| Ordinary (Common) Shares                                                                                                    | ~              |       |
| oralitary (common) onares                                                                                                    |                |       |
| Series Of Shares *                                                                                                    |                |       |
| Series Of Shares *<br>1-10000                                                                                                    | Conditions     |       |
| Series Of Shares * 1-10000 Number Of Shares *                                                                                                    | Conditions     |       |
| Series Of Shares * 1-10000 Number Of Shares * 10,000                                                                                                    | Conditions     |       |
| Series Of Shares *       1-10000       Number Of Shares *       10,000       Share Value in Share Capital Currency *                                                | Conditions     |       |
| Series Of Shares *       1-10000       Number Of Shares *       10,000       Share Value in Share Capital Currency *       1.00                                     | Conditions     |       |
| Series Of Shares *          1-10000         Number Of Shares *         10,000         Share Value in Share Capital Currency *         1.00         Allotment Date * | Conditions     | A     |

#### Share Capital

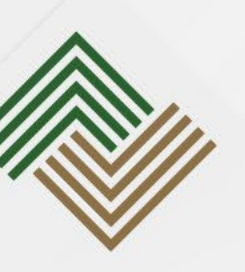

### Click *Add* to enter each shareholder information.

*Class of Share:* type of shares the company issues.

*Series of Shares:* how shares are issued.

*Number of Shares:* amount of shares owned by the shareholder.

## *Allotment Date* is the date the shares were allotted to the shareholder.

| 7 | i≣ Ultimate Be<br>Owners | eneficial + Add |      |                    |           |   |
|---|--------------------------|-----------------|------|--------------------|-----------|---|
|   | Туре                     | Identification  | Name | Address            | Last save |   |
|   |                          |                 |      | No data available! |           |   |
|   | Row count: 10            | <b>~</b>        |      |                    |           |   |
|   | 4                        |                 |      |                    |           | ÷ |
|   |                          |                 |      |                    |           |   |

#### Click **Proceed** to continue.

Step 9

Upload documents

7.

| Select service                                                                       | Enter application details                    | Upload attachment                                                                    | Confirm payment                                                                    | Submitted             |
|--------------------------------------------------------------------------------------|----------------------------------------------|--------------------------------------------------------------------------------------|------------------------------------------------------------------------------------|-----------------------|
| ▶ Proceed 🗙 Delete                                                                   | To Previous                                  |                                                                                      |                                                                                    | Sack                  |
| Application Data Tracking No. T230301-31157 Service Type Registration of New Company | All new<br>the De<br>upload<br><b>Declar</b> | w incorporation<br>eclaration and A<br>ded.<br><b>ation:</b> an official s           | ns require that h<br>Articles/By-laws<br>statement declaring                       | both<br>s be<br>g any |
| Attachments Required attachment: Declaration Articles / By-Laws of the Compa         | assets o<br>Article<br>governs               | wnea by the compo<br>e <b>s/By-laws:</b> rules<br>s the company.                     | any.<br>and regulations th                                                         | at 🗸 🕹 Upload         |
| Provide <b>requ</b><br>attachment                                                    | ired<br>s.                                   | Uploaded file must be less than 5 MB, al<br>ot use any of these common illegal symbo | llowed formats: .png, .pdf, .jpg.<br>ols in your filenames: # % & { } < > * ? / \$ | ;;,                   |
| The X indicates mandatory attac                                                      | chments.                                     | <b>1</b> I                                                                           | Drag and drop file here                                                            |                       |
|                                                                                      | Row co                                       | ocument Type File name                                                               | e<br>No data available!                                                            | •                     |
|                                                                                      | /                                            |                                                                                      |                                                                                    |                       |

#### Click **Proceed** to submit your application.

Start

Name Similarity

*After your application* is successfully submitted, OBRS will redirect you to the **Applications** Section. There you can view the application's created and submitted date.

method

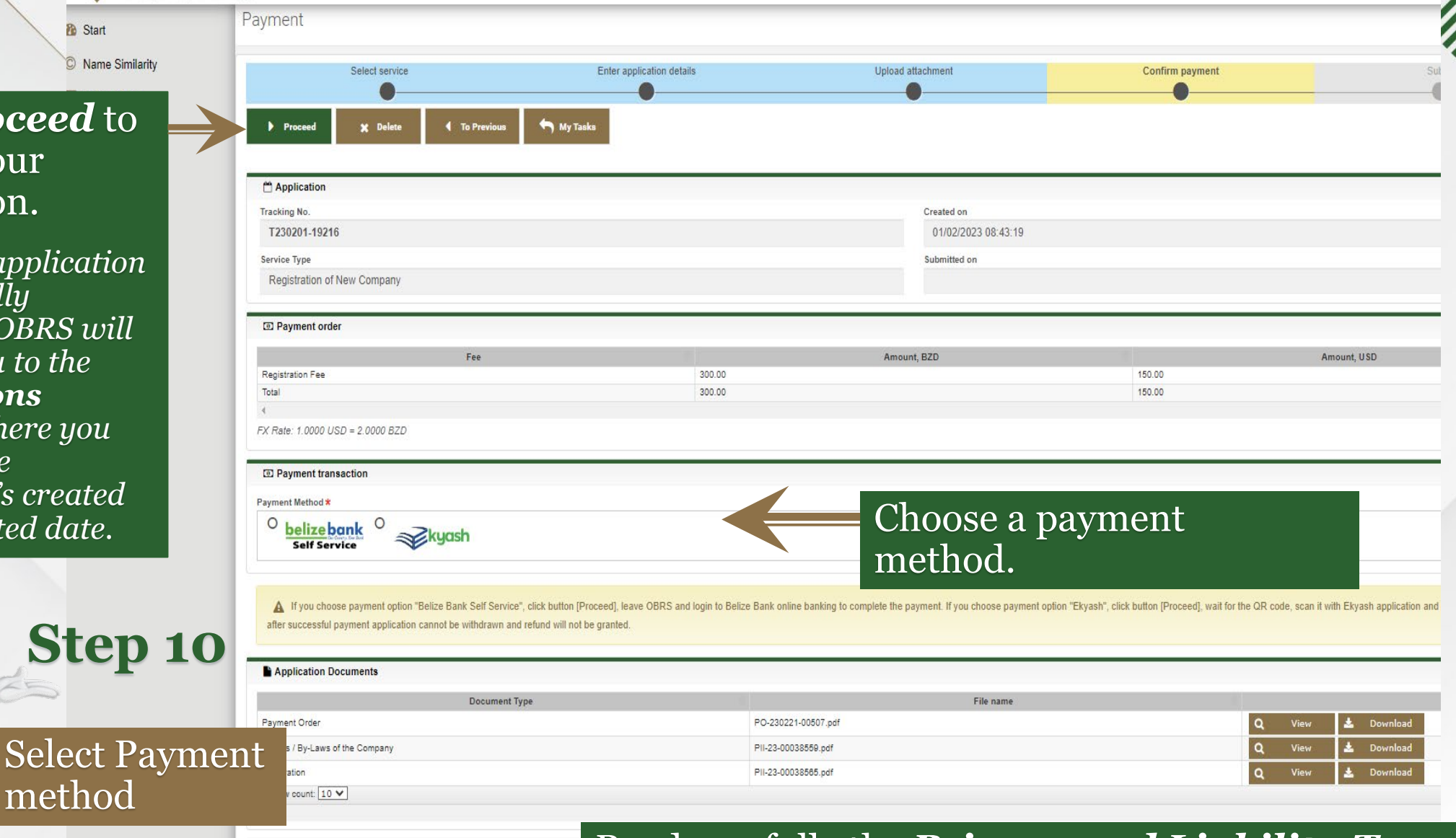

I agree with privacy and liability terms acceptance agreement

INE BUSINESS REGISTRY SYSTEM

Read carefully the **Privacy and Liability Terms** Acceptance Agreement before marking the checkbox.

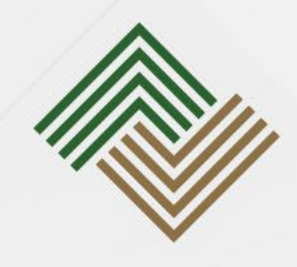

Take Note

# The payment options for natural persons include:

- Belize Bank online payment (*Belize Bank account required*)
- Belize Bank E-Kyash (*bank account not required*).

Upon selecting your preferred form of payment, OBRS generates a Payment Order (PO). Finally, OBRS generates a receipt once payment is complete.

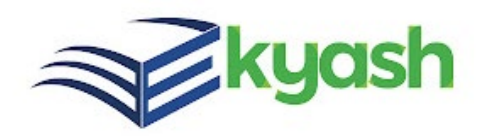

#### Belize Bank E-Kyash Option.

#### For mobile device:

A link will be generated for your unique transaction. Click on the link and proceed to make payment.

#### For PC:

A QR code will be generated for your unique transaction. Scan with your mobile device to proceed to make payment.

# Step 11

#### Make payment

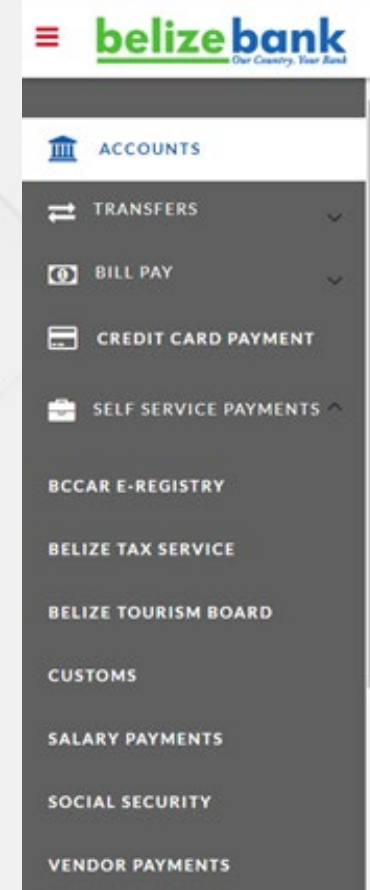

#### Belize Bank online (web) or mobile app.

Go to the *Self-service Payments* drop-down and select *BCCAR E-Registry*.

The *payment order (PO) number* must be entered as the *Order ID*.

Click *Verify* to display the fee before proceeding to make payment.

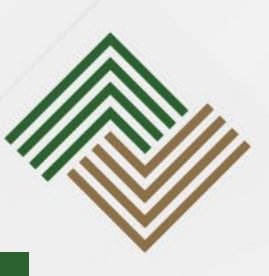

#### Once the payment is successful, a receipt is generated in OBRS and an email is sent notifying the user that the payment is confirmed.

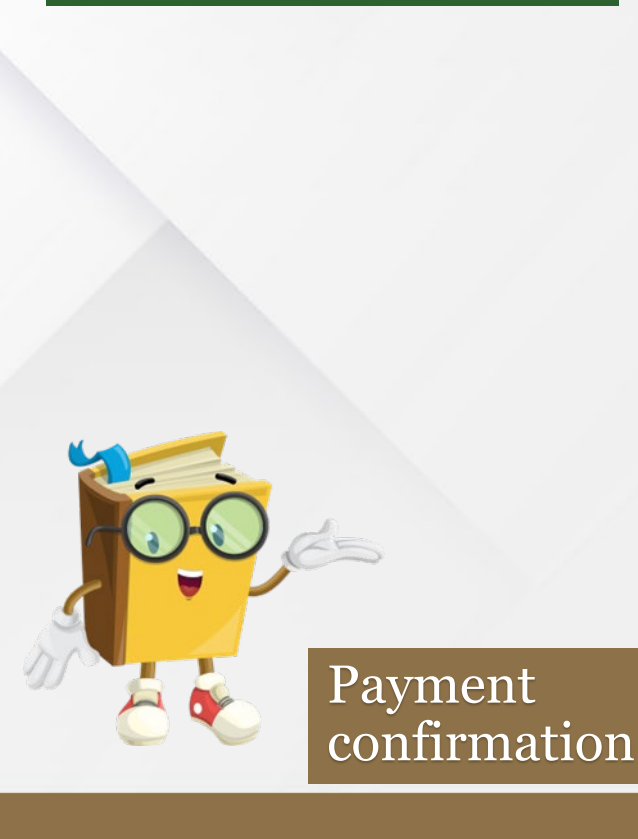

#### Applications ▼ Filter Tracking No. Created on Identification code for individual application FROM **Business Entity** Submitted on FROM Registration No. Former Registration Applicant No. Task Name **Business Entity Name** Is Finished? • Yes • No Object Type 0 -Is Cancelled? O Yes O No Service Type Registration of New Company Q Search 🖊 Clear I List Former Business Tracking Submitted Registration Task Created Service Type Registration Applicant Finished Entity No. on on No. Name No. Name T220829-29/08/2022 29/08/2022 Registration of New View **BE Name** 000000243 Anonymous Yes 01948 09:19:48 09:35:38 Company Go to page: 1 V Row count: 10 V 1 Showing 1-1 records of 1

To view or download a copy of the receipt, go to **Application**, identify the application from the list and click **View**.

| Payment Method                                                                                                    |                     |                              | ~   |
|----------------------------------------------------------------------------------------------------|---------------------|------------------------------|-----|
| Belizebank     Self Service     Self Service     Service     Service     Service     Service     Service     Service     Service     Service     Service     Service     Service     Service     Service     Service     Service     Service |                     | Click <i>View</i> to see the |     |
| Payment Order Number                                                                                                    |                     | receipt or <b>Download</b>   |     |
| PO-230302-00690                                                                                                    |                     | to save the file on your     |     |
| Payment Status                                                                                                    |                     | computer.                    |     |
| Paid                                                                                                    |                     |                              |     |
|                                                                                                    |                     |                              |     |
| Application Documents                                                                                                    |                     |                              | ^   |
| Document Ty                                                                                                    | pe File name        | •                            | ÷   |
| Payment Receipt                                                                                                    | PR-230302-00696.pdf | Q View<br>▲ Download         |     |
| Payment Order                                                                                                    | PO_220202_00600 pdf | Q View                       |     |
|                                                                                                    | 10-230302-00090.pdf | 🗻 Download                   |     |
| Row count: 10 V                                                                                                    |                     |                              |     |
| 4                                                                                                    | This window also    |                              | •   |
|                                                                                                    | provides access to  |                              | Sho |
| 4                                                                                                    | the naument order.  |                              |     |

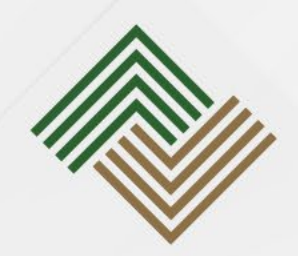

# Once payment is made, the application is then processed by BCCAR.

#### After processing the application is either:

- Approved
- Rejected

Take Note • Additional details/documents and/or payment is required

If BCCAR finds that the application is incomplete, it will be retuned to the applicant to provide additional requirements.

#### Applications

| Applications that                                                                                                    |                         |                       |                       |                                |                     |                              |                               |                          |                              |                      |                                |       |
|----------------------------------------------------------------------------------------------------|-------------------------|-----------------------|-----------------------|--------------------------------|---------------------|------------------------------|-------------------------------|--------------------------|------------------------------|----------------------|--------------------------------|-------|
| are returned for                                                                                                    | ▼ Filter                |                       |                       |                                |                     |                              |                               |                          |                              |                      | ^                              |       |
| further action are                                                                                                    | Trackin                 | ng No.                | dentificatio          | on code for individual         | application         |                              | Created on                    | FROM                     | ТО                           |                      |                                |       |
| accessed through                                                                                                    | Business<br>Registratio | Entity<br>on No.      |                       |                                |                     |                              | Submitted on                  | FROM                     | ТО                           |                      |                                |       |
| Applications.                                                                                                    | Former Regist           | No.                   |                       |                                |                     |                              | Applicant                     |                          |                              |                      |                                |       |
|                                                                                                    | Business Entity         | Name                  |                       |                                |                     |                              | Task Name                     |                          |                              |                      | ~                              |       |
|                                                                                                    | Object                  | t Type                |                       |                                |                     | ~                            | Is Finished?                  | 0 - 0                    | Yes O No                     |                      |                                |       |
|                                                                                                    | Service                 | е Туре                | Registratio           | on of New Company              |                     | ~                            | Is Cancelled?                 | O Yes O                  | Click of                     | n <i>Edit</i> †      | to com                         | plete |
|                                                                                                    | Q Sea                   | irch                  | <i>[</i> c            | lear                           |                     |                              |                               |                          | the app<br>the pre<br>resubm | vious st<br>it the a | i and fo<br>teps to<br>pplicat | tion. |
|                                                                                                    | i≣ List                 |                       |                       |                                |                     |                              |                               |                          |                              |                      | ^                              |       |
|                                                                                                    | Tracking Cre<br>No.     | eated Su<br>on        | ubmitted<br>on        | Service Type                   | Registration<br>No. | Former<br>Registratio<br>No. | Business<br>on Entity<br>Name | Applicant                | Task<br>Name Finis           | shed                 | ( )                            |       |
| Contraction of the second second seco | T220829-<br>01948 09    | 08/2022 29<br>19:48 0 | 9/08/2022<br>09:35:38 | Registration of New<br>Company | 00000243            |                              | BE Name                       | Anonymous                | Yes                          | Q                    | Edit                           |       |
|                                                                                                    |                         | 1 >                   | >>                    | Go to page: 1 V Row            | count: 10 🗸         |                              |                               |                          |                              | Showing              | 1-1 records of 1               |       |
| information                                                                                                    | ig addition             | onal                  |                       |                                |                     |                              |                               | The <b>Ta</b><br>indicat | ask Nar<br>tes the s         | <b>ne</b><br>tep     | P                              |       |
|                                                                                                    |                         |                       |                       |                                |                     |                              |                               | that ne                  | eeds to b<br>e.              | e                    |                                |       |

#### Applications

| Go to <i>Applications</i> |
|---------------------------|
| to check if the           |
| application is            |
| completed.                |

00

#### T Filter

| IT the         |                   |                            |                        |                                |                     |                              |                              |           |              |                |                                            |                                  |
|----------------|-------------------|----------------------------|------------------------|--------------------------------|---------------------|------------------------------|------------------------------|-----------|--------------|----------------|--------------------------------------------|----------------------------------|
| on is          | Ir                | acking No.                 | Identificati           | on code for individual         | application         |                              | Created on                   | FROM      | ТС           | )              |                                            |                                  |
| d.             | Busir<br>Regis    | ness Entity<br>tration No. |                        |                                |                     |                              | Submitted on                 | FROM      | ТС           | )              |                                            |                                  |
|                | Former R          | egistration<br>No.         |                        |                                |                     |                              | Applicant                    |           |              |                |                                            |                                  |
| 174            | Business E        | ntity Name                 |                        |                                |                     |                              | Task Name                    |           |              |                |                                            | ~                                |
|                | 0                 | bject Type                 |                        |                                |                     | ~                            | Is Finished?                 | 0 - 0     | Yes O        | No             |                                            |                                  |
| 1 1 2          | Se                | rvice Type                 | Registrati             | on of New Company              |                     | ~                            | Is Cancelled?                | O Yes O   | No           |                |                                            |                                  |
|                | Q                 | Search                     |                        | Clear                          |                     |                              |                              |           |              | Cl<br>se<br>th | lick <b>Vieı</b><br>e the res<br>e applica | <b>v</b> to<br>sults of<br>ation |
|                | Tracking<br>No.   | Created<br>on              | Submitted<br>on        | Service Type                   | Registration<br>No. | Former<br>Registratio<br>No. | Business<br>n Entity<br>Name | Applicant | Task<br>Name | Finished       |                                            |                                  |
| 65             | T220829-<br>01948 | 29/08/2022<br>09:19:48     | 29/08/2022<br>09:35:38 | Registration of New<br>Company | 000000243           |                              | BE Name                      | Anonymous |              | Yes            | Q View                                     | N                                |
| Check          | <<                | < 1                        | > >>                   | Go to page: 1 🗸 Row            | count: 10 🗸         |                              |                              |           |              |                | Showing 1-1 reco                           | rds of 1                         |
| annlightige    |                   |                            |                        |                                |                     |                              |                              |           |              |                |                                            | ►                                |
| statu <u>s</u> | 1                 |                            |                        |                                |                     |                              |                              |           |              |                |                                            |                                  |
|                |                   |                            |                        |                                |                     |                              |                              |           |              |                |                                            |                                  |

~

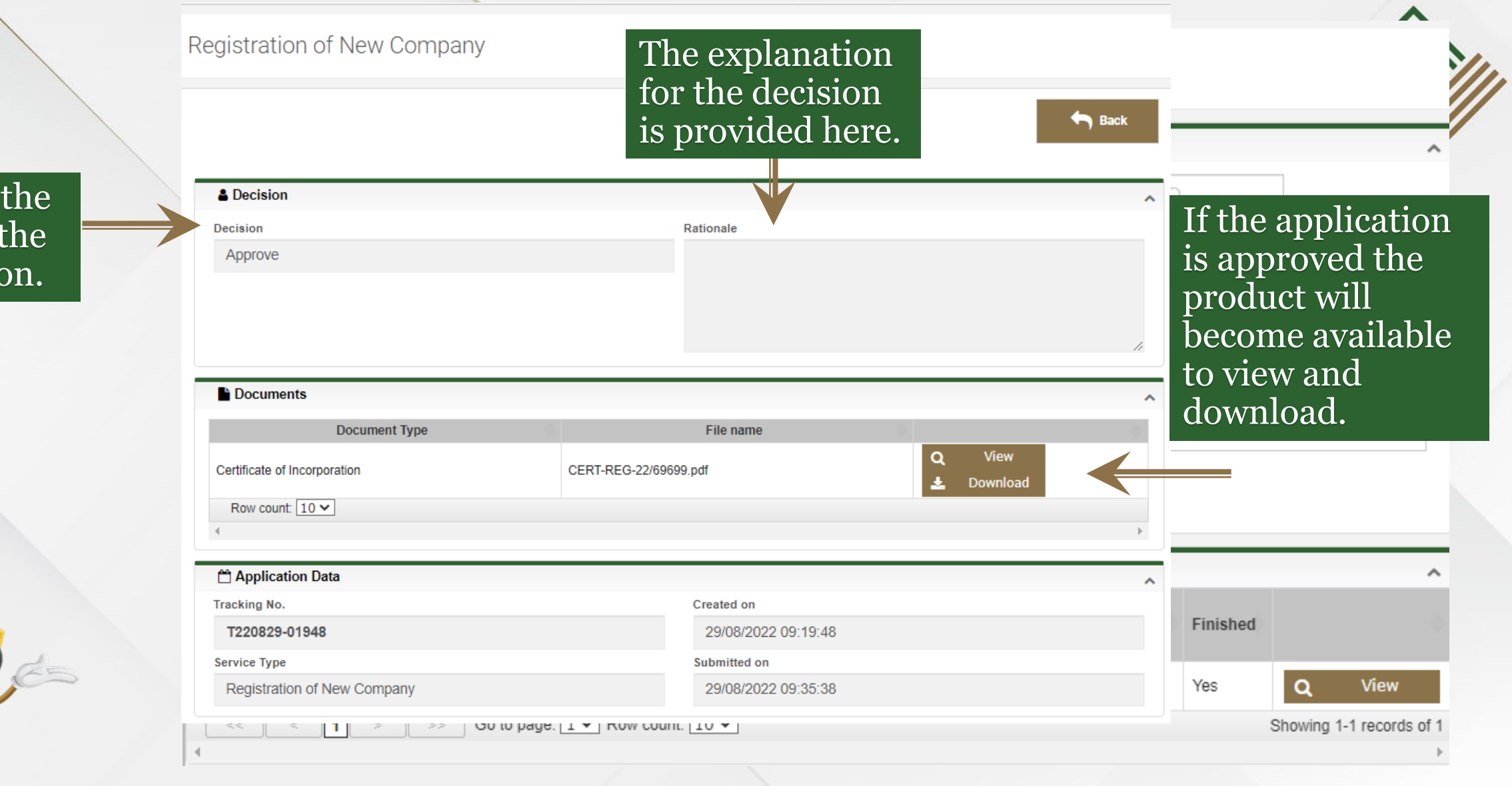

#### Displays the result of the application.

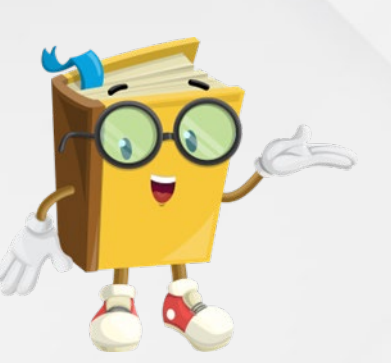

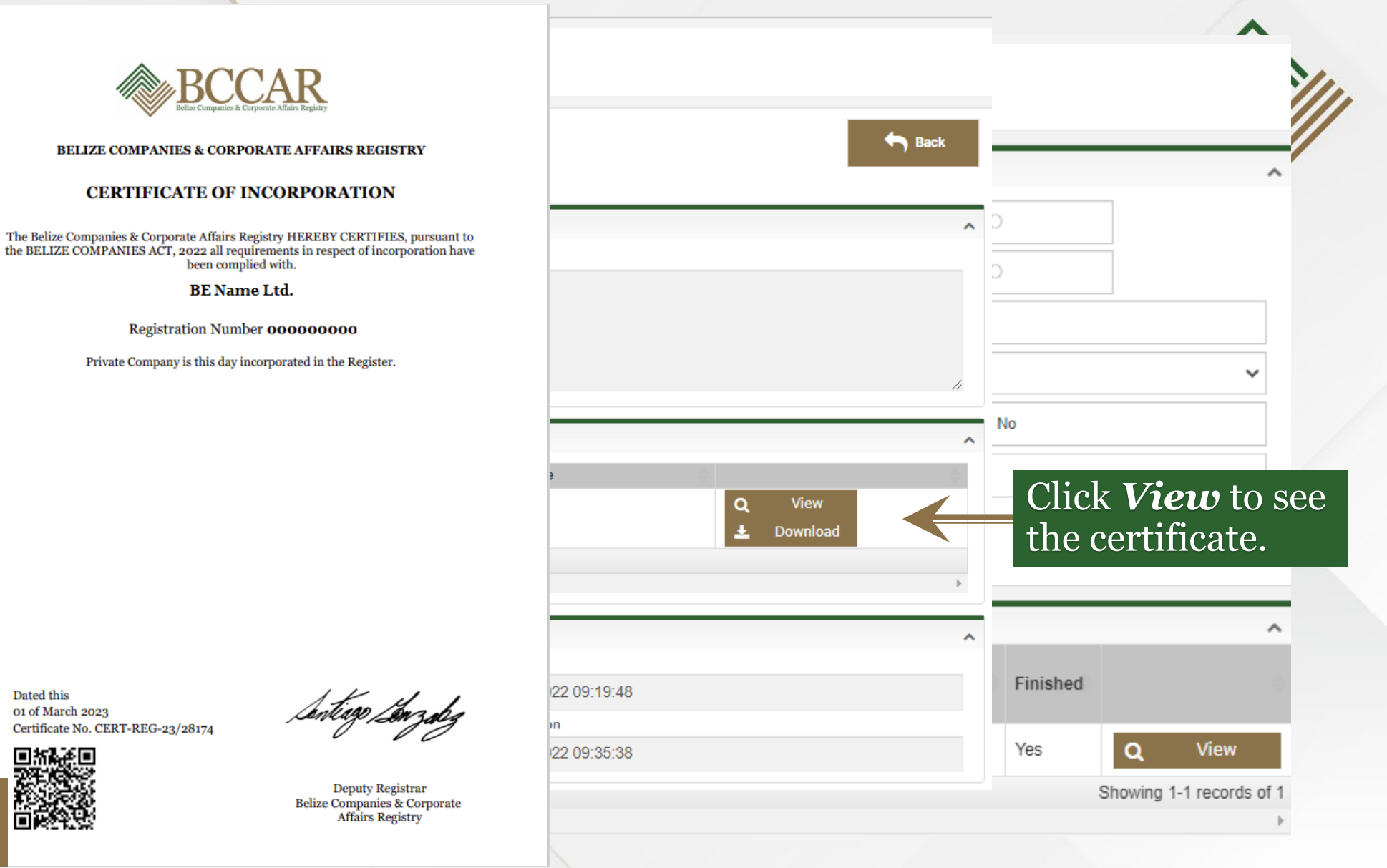

Scan the QR code to verify that the Business Entity is registered.

Congratulations! View certificate

Certificate No. CERT-REG-23/28174

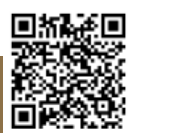

Dated this 01 of March 2023

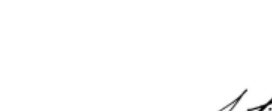

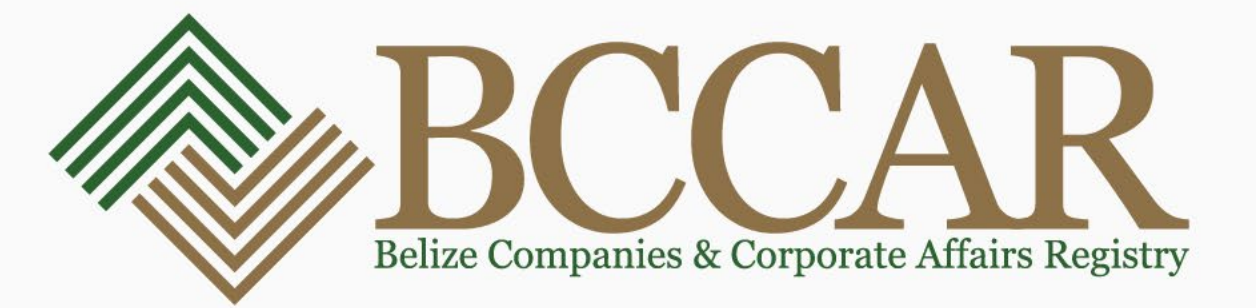

#### **Communication Platforms:**

BCCAR Website- <u>www.bccar.bz</u> Online Business Registry System- www.obrs.bccar.bz Inquiries can be submitted to- <u>inquiries@bccar.bz</u> Customer Service hotline- +501-223-4701 WhatsApp number(messages only)- +501-615-8761